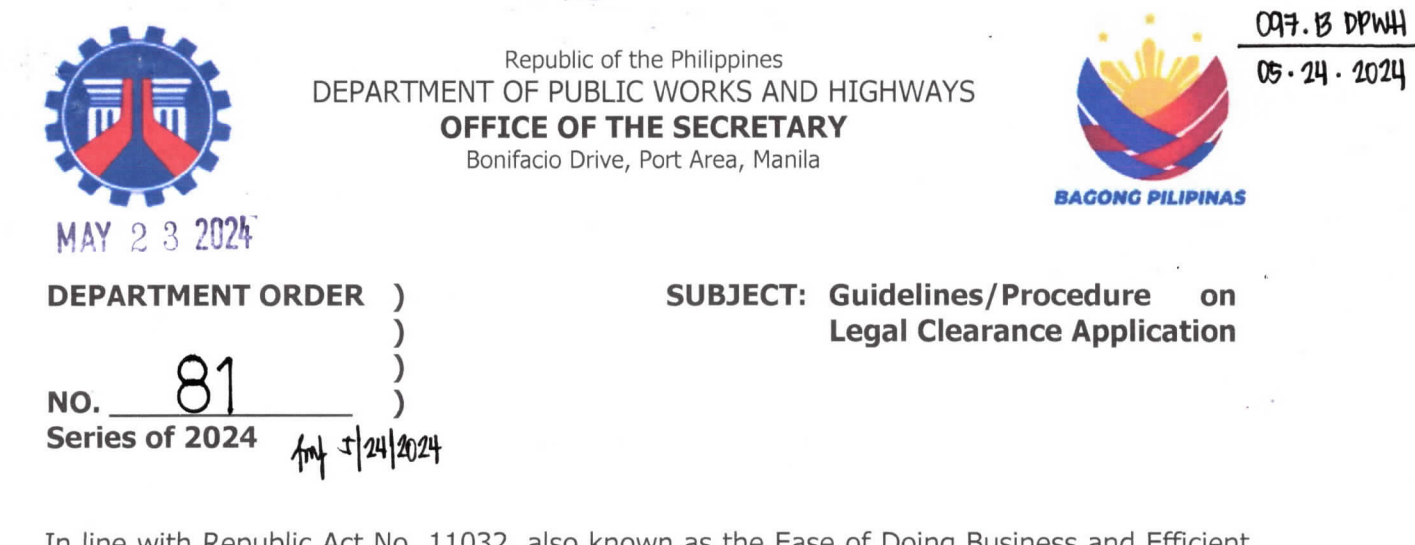

In line with Republic Act No. 11032, also known as the Ease of Doing Business and Efficient Government Service Delivery Act of 2018, aimed at adopting simplified requirements and procedures to reduce red tape and expedite government and non-business-related transactions, this Department, through the Legal Service (LS) and Information Management Service (IMS), developed the Legal Case Information Application (LCIA). This application includes, among other features, a facility for efficient management and issuance of legal clearances.

Furthermore, Administrative Order No. 25, series 2011, established the Inter-Agency Task Force on the Harmonization of National Government Performance Monitoring Information and Reporting Systems. It suggests that enhancing the ease of transactions for critical external and internal services can be achieved by streamlining the standardization of core processes, including those implemented in Regional, Satellite, and Extension Offices, and **digitization** efforts. This includes developing electronic or online paperless systems, new service delivery channels, contactless transactions, and reengineering systems and procedures for faster, easily accessible, seamless, and more efficient public service delivery.

In this regard, all officials and employees shall use the LCIA thru the Employee Portal and Engagement Tool (ePortal) for requesting Legal Clearance. For applications submitted by non-employees on behalf of a DPWH employee, the LS-IAD shall assist in the application process and provide the applicant with a printed legal clearance upon approval.

For your reference, attached is the step-by-step Legal Clearance Application Manual for your guidance.

This Order shall take effect immediately.

WIN4M05433

ANUE M. BONOAN Secretary Department of Public Works and Highways Office of the Secretary 18.1

⊕ Website: https://www.dpwh.gov.ph
 № Tel. №o(s).: 5304-3000 / (02) 165-02

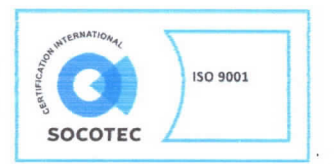

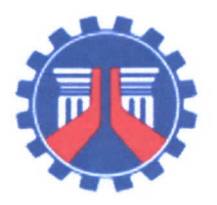

Republic of the Philippines DEPARTMENT OF PUBLIC WORKS AND HIGHWAYS **OFFICE OF THE SECRETARY** Bonifacio Drive, Port Area Manila

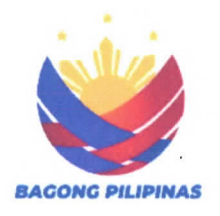

# STEP-BY-STEP LEGAL CLEARANCE APPLICATION

All officials and employees are hereby informed that the LCIA is now fully operational and/or functional where requests for legal clearance may be made online by accessing the DPWH Intranet through the following steps.

#### Step 1.

Click the "Employees Section" tab in the main interface of DPWH Intranet.

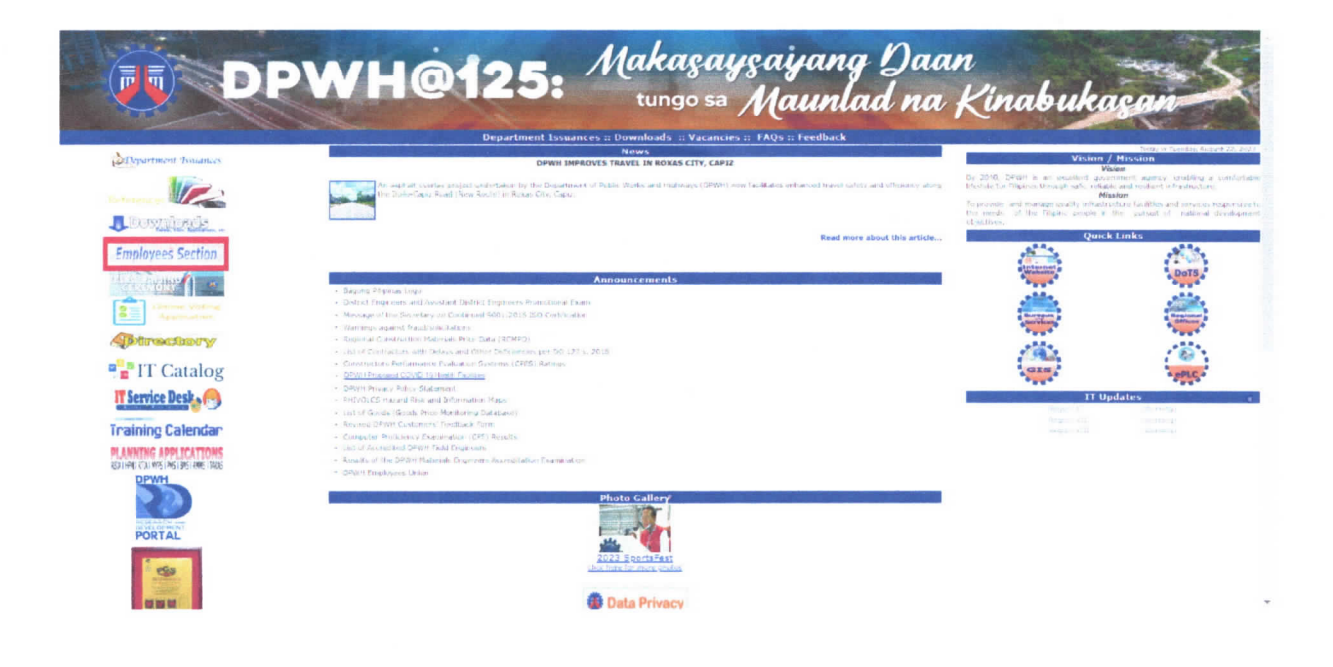

Legal Case Information Application (LCIA) Step-by-Step Manual Page 2 of 4

## Step 2.

Click the "Employee Portal and Engagement Tool."

|                                                                            | DPWH@125: Makasaysayang Daan<br>tungo sa Maunlad na Kinabukasan                                                                                                    |
|----------------------------------------------------------------------------|----------------------------------------------------------------------------------------------------|
| Code of Conduct<br>Compilation of Laws<br>for Anti-Graft and<br>Corruption | CODE OF CONDUCT FOR OFFICIALS AND EMPLOYEES OF<br>THE DEPARTMENT OF PUBLIC WORKS AND HIGHWAYS (DPWH)                                                                                                    |
| CESPES Interactive<br>Manual<br>Employee Portal and                        | WHERRAS, the Constitution declares that a public office is a public trust and all public officers and employees must at all times be accountable to the people, serve them with utmost responsibility, integrity, loyalty and efficiency, act with pathotism and justice, and lead modest lives:                                                                         |
| Encagement Tool                                                            | WHEREAS, the acts or omissions of DRWH officials and employees affect immeasurably the pursuit of the mandate of the Department, the honor and integrity of the institution and the people's confidence in it;                                                                                                    |
| Encagement Tool<br>Strategic Performance                                   | WHEREAS, while R4 6713 and Civil Service rules and regulations provide for the athical conduct of all government officials and employees, there is still a need to adopt a customized code of conduct for DPWH personnels                                                                                                    |
| Management System                                                          | NDW, THEREFORE, the Executive Committee of the Department of Fublic Vibria and Highways hereby promulgates the Following:                                                                                                    |
|                                                                            | "CODE OF CONDUCT FOR OFFICIALS AND EMPLOYEES OF<br>THE DEPARTMENT OF PUBLIC WORKS AND HIGHWAYS"                                                                                                    |
|                                                                            | RULE I                                                                                                    |
|                                                                            | SCOPE                                                                                                    |
|                                                                            | The provisions of this Code shall have common application to all officials and employees of the Department of Public Works and Highways.                                                                                                    |
|                                                                            | RULE II                                                                                                    |
|                                                                            | OPWH CORE VALUES                                                                                                    |
|                                                                            | The men and women of DPWH, having in mind the vision and mission of the Department and being committed to improving the quality of the infrastructure of the netion, for love of God and country, shall adhere to and be guided by the following come values:                                                                                                    |
|                                                                            | Sector 1. Public Service: Antopating and responding to the needs of all stakeholders and satisfying their needs through quality effort, DPWH officials and employees shall deliver the kind of facilities and services that are responsive to the needs of the Filiping people.                                                                                          |
|                                                                            | Section 2. Integrity: Conducting one's business in a transparent, honest, and ethical manner, UPWH officials and employees shall maximize the effectiveness of the public's resources entrusted to them, practice simple living and have the moral courses to make toogh decisions and to do what is right for the nation. They shall do the right things the right may. |

# Step 3.

Enter your "DPWH Network Account."

| Enter vour DPWH Network Account Bolow<br>Network ID:<br>Password; | Employee Portal and Engagement Tool |                                       |
|-------------------------------------------------------------------|-------------------------------------|---------------------------------------|
| Enter vour DPWH Network Account Lolow Network ID: Paseword: Logio |                                     |                                       |
| Enter vour DPWH Network Account below Network ID: Password; Lotio |                                     |                                       |
| Password:                                                         |                                     | Enter your DPWH Network Account below |
| Logia                                                             |                                     | Password:                             |
|                                                                   |                                     | Login                                 |

Legal Case Information Application (LCIA) Step-by-Step Manual Page 3 of 4

### Step 4.

In the upper – right portion of the page, click the "HOME" tab. Then, "Services."

| Welcome,                                                                           | Employee Portal and Engagement Tool                                                                                                    | Home •                                                                                                    |
|------------------------------------------------------------------------------------|----------------------------------------------------------------------------------------------------|----------------------------------------------------------------------------------------------------|
| €Logaut                                                                            |                                                                                                    | My Records<br>Manage Personal Data Sheet<br>Print Personal Data Sheet                                                                        |
| Dashboard - PDS Data Change Requests                                               | About Employee Portal and Engagement Tool Application                                                                                                    | Services                                                                                                    |
| Pending Requests     0     Approved Requests     16     Disapproved Requests     0 | Employee Portal and Engagement Tool Application<br>The Employee Portal and Engagement Tool (ePortal) is a web-based electronic portal that allows the employees to<br>Personal Data Sheet. Also, it allows the employees to view their service record, time and attendance record and statement of<br>Personnel information System (PIS) is the main data source of ePortal. PIS is an application designed for the Human Re<br>Service (HRAS) to aid in maintaining and/or organizing data of DPWH employees. It also provides its users the capability-<br>monitoring employee records with ease. Other data sources include Time and Attendance System (TAS) and Regular Payroll<br>services are automatically updated in-sync with its data sources.<br>The ePortal is available 24/7 within the DPWH network. | view, edit and print their<br>income and deductions.<br>source and Administrative<br>of creating, updating, and<br>System (RPS). The ePortal |
|                                                                                    | Frequently Asked Questions (FAQs)                                                                                                    |                                                                                                    |
|                                                                                    | Reminders and Announcements                                                                                                    |                                                                                                    |
|                                                                                    |                                                                                                    |                                                                                                    |

# Step 5.

Click the "Legal Clearance Request" tab.

|                                                                                     |                                     | Request Summary Lega                                    | Cearance Request                                             |                                                  |                                                              |                                                     |                                                                                                    |                                     |
|-------------------------------------------------------------------------------------|-------------------------------------|---------------------------------------------------------|--------------------------------------------------------------|--------------------------------------------------|--------------------------------------------------------------|-----------------------------------------------------|----------------------------------------------------------------------------------------------------|-------------------------------------|
| e: (*) Downloading and printing f                                                   | or the same pu                      | rpose is only allowed f                                 | or the latest approved Cer                                   | tification.                                      | - in the second                                              |                                                     |                                                                                                    |                                     |
| AL CLEARANCE REQUEST FORM                                                           |                                     |                                                         |                                                              | A REAL PROPERTY                                  |                                                              |                                                     | la la compañía de la compañía de la compañía de la compañía de la compañía de la compañía de la compañía de la | 🗎 Submit                            |
| Employee ID:                                                                        |                                     |                                                         |                                                              |                                                  |                                                              |                                                     |                                                                                                    |                                     |
| Family Name                                                                         |                                     |                                                         |                                                              |                                                  |                                                              |                                                     |                                                                                                    |                                     |
| Given Name:                                                                         |                                     |                                                         |                                                              |                                                  |                                                              |                                                     |                                                                                                    |                                     |
| Middle Initial:                                                                     |                                     |                                                         |                                                              |                                                  |                                                              |                                                     |                                                                                                    |                                     |
| Suffix                                                                              |                                     |                                                         |                                                              |                                                  |                                                              |                                                     |                                                                                                    |                                     |
| Position:                                                                           |                                     |                                                         |                                                              |                                                  |                                                              |                                                     |                                                                                                    |                                     |
| Office:                                                                             |                                     |                                                         |                                                              |                                                  |                                                              |                                                     |                                                                                                    |                                     |
| "Purpose:                                                                           |                                     |                                                         | ~                                                            |                                                  |                                                              |                                                     |                                                                                                    |                                     |
| <ul> <li>I hereby certify that the a</li> <li>I hereby confirm that I ar</li> </ul> | bove information<br>mindividual mai | in are true and correct: a<br>ring this request and tha | ind that the above personal<br>t all information provided in | information were gather this form is accurate an | ed and processed with the co<br>i complete to the best of my | isent of the data subject<br>nowledge. I understand | as defined by the Data P<br>that any unauthorized su                                                           | rivacy Act of 2012.<br>Ibmssion may |

#### Legal Case Information Application (LCIA) Step-by-Step Manual Page 4 of 4

#### Step 6.

Fill – in the required details, particularly, the drop down tab for the **"Purpose"** of the request. If you agree, click on the conditions for the request.

Thereafter, click "Submit."

| :: (*) Downloading and printing for th | e same purpose is only allowed   | I for the latest approved Cer | tification.               |                          |                           |                             |                    |
|----------------------------------------|----------------------------------|-------------------------------|---------------------------|--------------------------|---------------------------|-----------------------------|--------------------|
| AL CLEARANCE REQUEST FORM              |                                  |                               |                           |                          |                           |                             | 🗎 Submit           |
| Employee (D:                           |                                  |                               |                           |                          |                           |                             | -                  |
| Family Name                            |                                  |                               |                           |                          |                           |                             |                    |
| Given Name:                            | and the second second            |                               |                           |                          |                           |                             |                    |
| Middle Initial:                        |                                  |                               |                           |                          |                           |                             |                    |
| Suffice                                |                                  |                               |                           |                          |                           |                             |                    |
| Position:                              |                                  |                               |                           |                          |                           |                             |                    |
| Office:                                |                                  |                               |                           |                          |                           |                             |                    |
| *Purpose:                              |                                  | ~                             |                           |                          |                           |                             |                    |
| • I hereby certify that the above      | information are true and correct | and that the above personal   | information were pathered | d and processed with the | consent of the data subje | ct as defined by the Data P | rivacy Act of 2012 |

#### Step 7.

In the "List of Legal Clearance Requests," a **"Pending"** request will appear. Depending upon the status of the requestee (i.e. whether he/she has a pending administrative/criminal case, etc.), it will be processed by the Internal Affairs Division, Legal Service and the legal clearance will be uploaded to LCIA.

Once a "**PRINTER ICON**" appeared in the "**Print**" column, the legal clearance is approved and may be printed by the requestee.

| Welcome,                    |                        | Services                               |                            |         |                        |                         | Services     |
|-----------------------------|------------------------|----------------------------------------|----------------------------|---------|------------------------|-------------------------|--------------|
|                             | C Logour               | Request Summary Legal Clearance R      | equest                     |         |                        |                         |              |
| ote: (*) Downloading and pr | inting for the same pu | rpose is only allowed for the later    | st approved Certification. |         |                        |                         |              |
| LIST OF LEGAL CLEARANCE     | REQUESTS               |                                        |                            |         | the second second      |                         |              |
| Show 5 v entries            |                        |                                        |                            |         |                        | Search:                 |              |
| Date and Time Submitted     | LC Reference No.       | Purpose                                | Requested from             | Status  | Date and Time Approved | Date and Time Generated | Print        |
| 8/22/2023 104038 AM         | CRN20230206-0166       | Whatever legal purpose it may<br>serve | ePorta                     | Pending |                        |                         |              |
|                             |                        |                                        |                            |         |                        |                         |              |
|                             |                        |                                        |                            |         |                        |                         |              |
| Showing 1 to 3 of 3 entries |                        |                                        |                            |         |                        |                         | icius 1 Next |